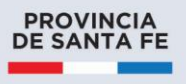

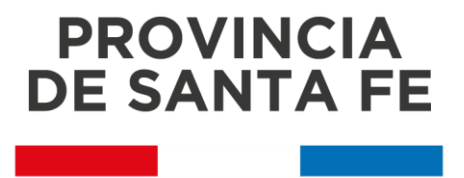

# Manual para Verificar el Formulario de Guía de Tránsito Para Madera (Trabajos en establecimientos Rurales y Bosques Implantados)

SECRETARÍA DE TECNOLOGÍAS PARA LA GESTIÓN

## Introducción

Para verificar el formulario que tiene carácter de declaración jurada, necesitamos descargar alguna aplicación de lectura de códigos QR a nuestro Smartphone.

Al realizar los procedimientos de verificación, deberemos solicitar el Certificado correspondiente al tipo de carga transportada. En este ejemplo se seguirá con un certificado de trabajos en establecimientos rurales.

El transportista nos presentará un certificado similar al siguiente para el caso de trabajos en establecimientos rurales:

| PROVINCIA<br>DE SANTA FE                            |              |
|-----------------------------------------------------|--------------|
| Código : 5                                          | f80714728e39 |
| Certificado de Trabajos en Establecimientos Rurales |              |
| Formulario Nro.: 32                                 |              |
| Tipo: Municipio/Comuna                              |              |
| Municipio: ANGELICA                                 |              |
| Departamento: BELGRANO                              |              |
| Teléfono: 545544644434                              |              |
| Mail: hmartinez@santafe.gob.ar                      |              |
| Especie: cedro                                      |              |
| Tonelada: 343                                       |              |
| Unidades: 45                                        |              |
| Tipo: Limpieza de caminos / Arbolado público        |              |
| Autorizado: Sl                                      |              |

Deberemos controlar la especie y el tonelaje así como el código de autorización.

Para verificar en línea el certificado, abriremos la aplicación de escanéo de códigos QR y con la cámara apuntaremos al código de la esquina superior derecha.

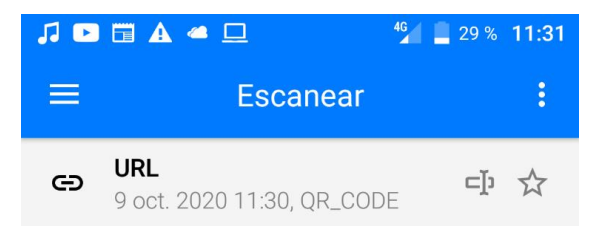

## https://aswe.santafe.gov.ar/ transporte\_madera/v\_trabajo.php? codigo=5f80714728e39

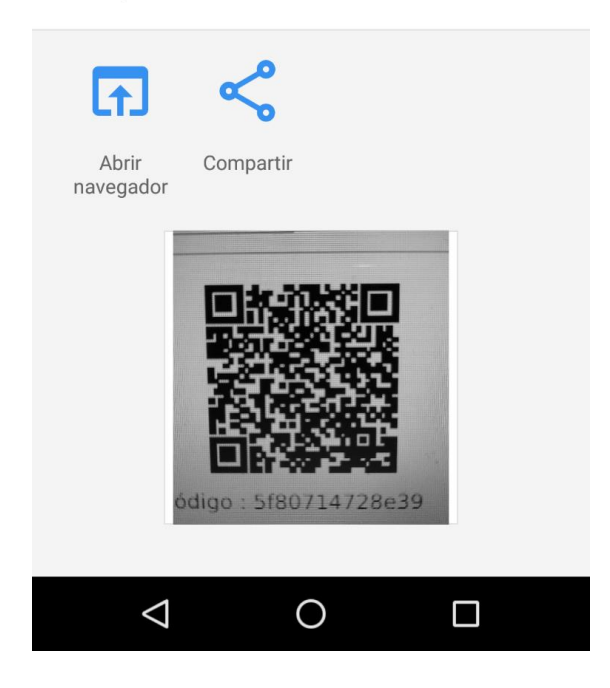

En el mismo podremos chequear la información cruzada en el certificado que porta el usuario como la disponible en el servicio del ministerio en cuando al código del certificado, el beneficiario y las fechas de validez entre otros datos.

Nos abrirá enlace en la parte superior. Al tocar sobre el mismo o en la opción "Abrir navegador", eremos la información verificada del permiso controlada en línea con el ministerio de Ambiente y Cambio Climático.

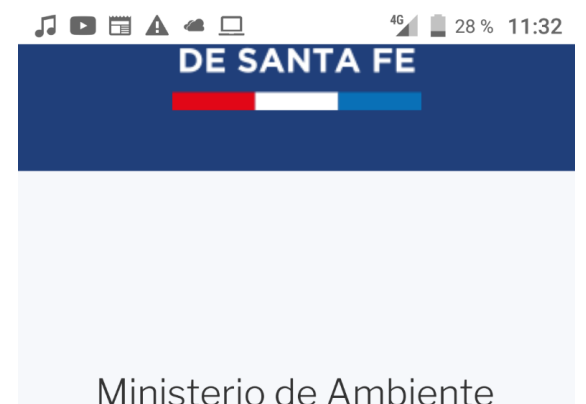

Ministerio de Ambiente y Cambio Climático, Dirección General de Recursos Naturales y Ecología

## Solicitud Trabajo Madera

#### Codigo: 5f80714728e39

Certificado emitido a: Hernán MartínezBELGRANO Emitido: 09/10/2020 11:18:47

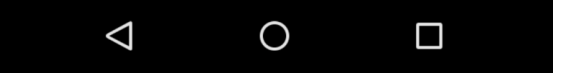

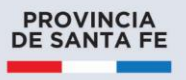

|                                                                           | FE                                                                         |                                                                                       |                                 |
|---------------------------------------------------------------------------|----------------------------------------------------------------------------|---------------------------------------------------------------------------------------|---------------------------------|
|                                                                           |                                                                            |                                                                                       | Formulario : 5f8079cabadi       |
|                                                                           | GUÍA DE TRÁNS<br>BOSQUES II                                                | ITO PARA MADERA<br>MPLANTADOS                                                         |                                 |
| Remite: San Cayetano,<br>Localidad: ANGELONI - I<br>Destino: Paola Emmert | Propiedad u ocupación<br>Departamento: SAN LOF<br>Localidad: Bovril Depart | legal de Hernán Martínez, CUI <sup>°</sup><br>RENZO<br>tamento: San José Provincia: E | T/CUIL 20249952967<br>ntre Rios |
| TRANSPORTE                                                                |                                                                            | ·                                                                                     |                                 |
| Medio de transtporte: C                                                   | amión, Dominio: ABI817                                                     | 7. Transportista: Dario Martíne                                                       | 7                               |
|                                                                           | r los productos que a co                                                   | ntinuación se detallan:                                                               | -                               |
| Nutorizado a trancporta                                                   | i los productos que a co                                                   | fittinuacion se detallari.                                                            |                                 |
| Autorizado a transporta                                                   |                                                                            |                                                                                       |                                 |
| Autorizado a transporta                                                   | Toneladas                                                                  | Unidades (metros cú                                                                   | bicos)                          |

## Para el caso de Bosques implantados el certificado tendrá el siguiente formato

Procederemos de manera análoga al anterior, pero en este caso presando particular atención a la fecha de validez del certificado dado que solo se emiten estos permisos por 3 días.

Por información adicional comuníquese al teléfono: 54 342 4579200 – o escriba al siguiente email: <u>privadamaycc@santafe.gob.ar</u>

Muchas gracias.

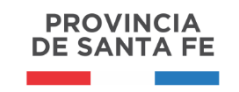